MyOwn Telco, your own 100% Canadian VoIP Provider

# DLink-655 Router Configuration Guide for VoIP

Especially brought to you by:

MyOwnTelco.net

2014

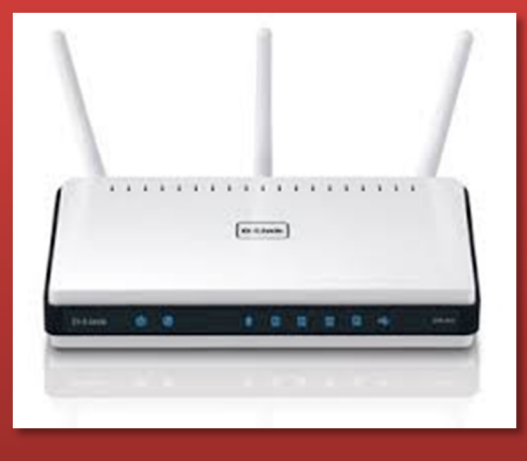

http://www.myowntelco.net

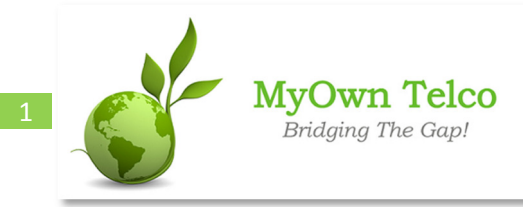

A support document brought to you by MyOwnTelco.net

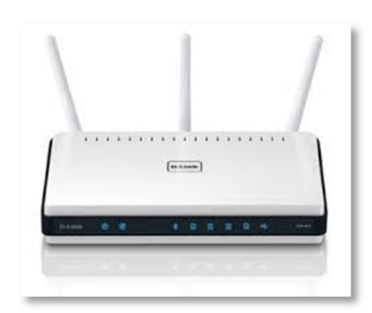

The following steps will guide you through the configuration of the popular Dlink-655 router for VoIP usage. Before beginning, please make sure that the router has the latest firmware available; to download and install the latest firmware, follow the instructions provided on the DLink web site:

http://support.dlink.com/FAQView.aspx?f=BALgCGW0iYTmCt2WsChIKA%3d%3d

MyOwn Telco is a Canadian telephony operator which provides residential and commercial VoIP solutions. Have a look today at our concurrential plans (<u>http://myowntelco.net/plans.php</u>) or contact us at <u>support@myowntelco.net</u>; our coast to coast phone number coverage (<u>http://myowntelco.net/canada-voip-did-numbers.php</u>) will surely please you!

#### First step: Log in

Open a web browser and navigate to you router IP address, which is usually something like http://192.168.0.1, and log in using the **Admin** username. If you don't know the IP address of your router, you may want to open a Windows DOS session using "**cmd**" and execute the "**ipconfig**" command; the IP address will then normally be identified with the **Default Gateway** field.

#### Second step: Port Forwarding

Once you are logged in, navigate to the **Advanced** tab and select the **Port Forwarding** menu item. Afterward, click on the check box on an empty section and fill in the following fields. When done, click on the **Save Settings** button.

Name: Put your VoIP device name (e.g. "IP Phone")

IP Address: Gather your device name's IP address and specify it here (e.g. "192.168.0.199")

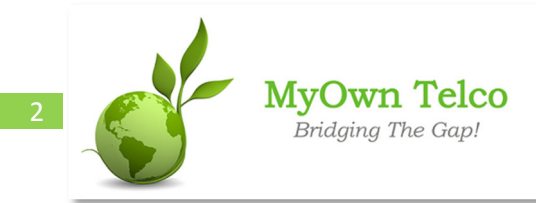

A support document brought to you by MyOwnTelco.net

## Second step: Port Forwarding (cont'd)

**UDP:** Specify the SIP ports range that will be used for communication signalling. <u>If you don't</u> <u>know which ports are being used, verify your VoIP device's configuration (e.g IP Phone)</u>. Port 5060 is normally used but you can also specify a port range if you have several lines on your device; each line will use a distinct port. The same applies for RTP ports which carry the voice. In this example, a Linksys SPA-942 that has 4 lines, uses ports 5061 to 5064 for signalling and ports 16384 to 16482 for RTP (voice). (e.g. "5061-5064,16384-16482"). For a single port IP phone, it could be "5060,16384-16482", just make sure it reflects your phone configuration. If you are unsure of what the right configuration is for a single line, use "5060,10000-20000".

| Product Page: DIR-65 | 5                                                                                                    |                  |                                                                                                    |                                                                                                    | Hard                  | ware Version: A3     | Firmware Version: 1.32NA                                                                                                    |
|----------------------|----------------------------------------------------------------------------------------------------|------------------|----------------------------------------------------------------------------------------------------|----------------------------------------------------------------------------------------------------|-----------------------|----------------------|----------------------------------------------------------------------------------------------------|
| D-Lini               | ĸ                                                                                                    |                  |                                                                                                    |                                                                                                    |                       |                      | $\prec$                                                                                                    |
| DIR-655              |                                                                                                    | SETUP            | ADVANCED                                                                                                    | т                                                                                                    | 00L5                  | STATUS               | SUPPORT                                                                                                    |
| VIRTUAL SERVER       | PORT FORWARDING Helpful Hints                                                                                                    |                  |                                                                                                    |                                                                                                    |                       |                      | Helpful Hints                                                                                                    |
| PORT FORWARDING      | This option is used to open multiple ports or a range of ports in your router and redirect data                                                                                                    |                  |                                                                                                    |                                                                                                    |                       |                      | Check the Application                                                                                                    |
| APPLICATION RULES    | through those ports to a single PC on your network. This feature allows you to enter ports in Name various formats including. Port Ranges (100-150), Individual Ports (80, 68, 888), or Mixed menu f |                  |                                                                                                    |                                                                                                    |                       |                      |                                                                                                    |
| QOS ENGINE           | (10                                                                                                    | 20-5000, 689).Th | is option is only applicable                                                                                                    | to the INT                                                                                                    | ERNET session.        |                      | predefined applications.                                                                                                    |
| NETWORK FILTER       | 5                                                                                                    | Save Settings    | Don't Save Settings                                                                                                    |                                                                                                    |                       |                      | predefined applications,                                                                                                    |
| ACCESS CONTROL       | 2.2                                                                                                    |                  |                                                                                                    | _                                                                                                    |                       |                      | next to the drop down                                                                                                    |
| WEBSITE FILTER       | 24                                                                                                    | PORT FORW        | ARDING RULES                                                                                                    |                                                                                                    |                       |                      | corresponding field.                                                                                                    |
| INBOUND FILTER       |                                                                                                    |                  |                                                                                                    |                                                                                                    | Ports to Open         |                      | You can select a                                                                                                    |
| FIREWALL SETTINGS    |                                                                                                    | Name<br>SPA-942  | Application Na</td <td>me 🗸</td> <td>ТСР</td> <td>Schedule<br/>Always 🗸</td> <td>computer from the list<br/>of DHCP clients in the</td> | me 🗸                                                                                                    | ТСР                   | Schedule<br>Always 🗸 | computer from the list<br>of DHCP clients in the                                                                                                    |
| ROUTING              |                                                                                                    | IP Address       |                                                                                                    | ( and the second second | UDP                   | Inbound Filter       | Computer Name drop<br>down menu, or you<br>can manually enter the<br>IP address of the LAN<br>computer to which you<br>would like to open the<br>specified port. |
| ADVANCED WIRELESS    |                                                                                                    | 192.168.0.199    | < Computer Nar                                                                                                    | ne 💌                                                                                                    | 5061-5064, 16384-     | 1 Allow All 💌        |                                                                                                    |
| WISH                 |                                                                                                    | Name             | < Application Na                                                                                                    | me 🗸                                                                                                    | TCP<br>21.50000-50005 | Schedule<br>Always   |                                                                                                    |
| WI-FI PROTECTED      |                                                                                                    | IP Address       |                                                                                                    | Teastrol .                                                                                                    | UDP                   | Inbound Filter       |                                                                                                    |
| ADVANCED NETWORK     |                                                                                                    | 192.168.0.197    | Computer Nar                                                                                                    | ne 💌                                                                                                    |                       | Allow All 💌          | Select a schedule for                                                                                                    |
| SECURESPOT           |                                                                                                    | Name             | SS Application Na                                                                                                    | ma 🔽                                                                                                    | ТСР                   | Schedule             | when the rule will be<br>enabled. If you do not                                                                                                    |
| CLIEST ZONE          |                                                                                                    | IP Address       |                                                                                                    |                                                                                                    | UDP                   | Inbound Filter       | see the schedule you                                                                                                    |
| GOLDT ZONE           |                                                                                                    | 0.0.0.0          | Computer Nar                                                                                                    | ne 💌                                                                                                    |                       | Allow All 💌          | schedules, go to the                                                                                                    |
|                      |                                                                                                    | Name             |                                                                                                    |                                                                                                    | ТСР                   | Schedule             | Tools → Schedules<br>screen and create a                                                                                                    |
|                      |                                                                                                    | ID Address       | Application Na                                                                                                    | me 💌                                                                                                    | LIDP                  | Aiways V             | new schedule.                                                                                                    |
|                      |                                                                                                    | 0.0.0.0          | Computer Nar                                                                                                    | ne 🗸                                                                                                    | UDP                   | Allow All            | You can enter ports in                                                                                                    |
|                      |                                                                                                    | Name             |                                                                                                    |                                                                                                    | ТСР                   | Schedule             | various formats:                                                                                                    |
|                      |                                                                                                    |                  | Application Na                                                                                                    | me ⊻                                                                                                    |                       | Always 💌             | Range (50-100)                                                                                                    |
|                      |                                                                                                    | IP Address       |                                                                                                    |                                                                                                    | UDP                   | Inbound Filter       | Individual (80, 68, 888)                                                                                                    |

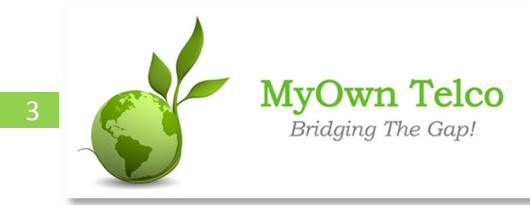

A support document brought to you by MyOwnTelco.net

#### **Third step: Firewall Settings**

Using the same Advanced tab, select the Firewall Settings menu item. Within the NAT Endpoint Filtering section, select Address Restricted for the UDP Endpoint Filtering setting and Port And Address Restricted for the TCP End Point Filtering settings.

| D.I int                  | 1                                                                                      |                                                                                                    |                                                                                        |                                                                  |                          |
|--------------------------|----------------------------------------------------------------------------------------|----------------------------------------------------------------------------------------------------|----------------------------------------------------------------------------------------|------------------------------------------------------------------|--------------------------|
|                          |                                                                                        |                                                                                                    |                                                                                        |                                                                  |                          |
| DIR-655                  | SETUP                                                                                  | ADVANCED                                                                                                    | TOOLS                                                                                  | STATUS                                                           | SUPPORT                  |
| VIRTUAL SERVER           | FIREWALL SETTIN                                                                        | GS                                                                                                    |                                                                                        |                                                                  | Helpful Hints            |
| PORT FORWARDING          | The Firewall Settings                                                                  | Enable the DMZ option<br>only as a last resort. If<br>you are having trouble<br>using an application<br>from a computer |                                                                                        |                                                                  |                          |
| APPLICATION RULES        | router.                                                                                |                                                                                                    |                                                                                        |                                                                  |                          |
| QOS ENGINE               | Save Settings                                                                          |                                                                                                    |                                                                                        |                                                                  |                          |
| NETWORK FILTER           |                                                                                        | 20                                                                                                    |                                                                                        |                                                                  | behind the router, first |
| ACCESS CONTROL           | FIREWALL SETTIN                                                                        |                                                                                                    |                                                                                        |                                                                  | associated with the      |
| WEBSITE FILTER           | En                                                                                     | Virtual Server of Port                                                                                                  |                                                                                        |                                                                  |                          |
| INBOUND FILTER           |                                                                                        | 700 000                                                                                                    |                                                                                        |                                                                  | Forwarding sections.     |
| FIREWALL SETTINGS        | NAT ENDPOINT FIL                                                                       | TERING                                                                                                    |                                                                                        |                                                                  | More>                    |
| ROUTING                  |                                                                                        | O Endpoint                                                                                                    | Independent                                                                            |                                                                  |                          |
| ADVANCED WIRELESS        | UDP Endpoint                                                                           | Filtering:  Address I                                                                                                   | Restricted                                                                             |                                                                  |                          |
| WISH                     |                                                                                        | O Port And                                                                                                    | Address Restricted                                                                     |                                                                  |                          |
| WI-FI PROTECTED<br>SETUP |                                                                                        |                                                                                                    |                                                                                        |                                                                  |                          |
| ADVANCED NETWORK         | TCP Endpoint                                                                           | Filtering: O Address I                                                                                                  | Restricted                                                                             |                                                                  |                          |
| SECURESPOT               |                                                                                        | Ort And                                                                                                    | Address Restricted                                                                     |                                                                  |                          |
| GUEST ZONE               | ANTI-SPOOF CHEC                                                                        | KING                                                                                                    |                                                                                        |                                                                  |                          |
|                          | Enable anti-spoof                                                                      | checking: 🔲                                                                                                    |                                                                                        |                                                                  |                          |
|                          | DMZ HOST                                                                               |                                                                                                    |                                                                                        |                                                                  |                          |
|                          | The DMZ (Demilitarized<br>the router. If you have<br>behind the router, the<br>access. | Zone) option lets you set<br>a computer that cannot<br>n you can place the comp                                         | t a single computer on you<br>run Internet applications s<br>uter into the DMZ for unr | ur network outside of<br>successfully from<br>estricted Internet |                          |

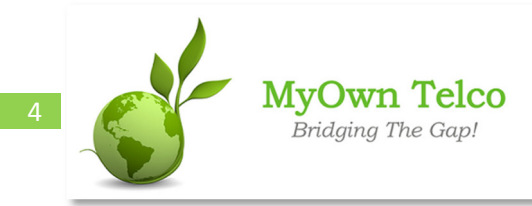

A support document brought to you by MyOwnTelco.net

# Third step: Firewall Settings (cont'd)

You must then scroll down the page and <u>unselect</u> the **SIP** check box within the **ALG Configuration** section. Once done, click the **Save Settings** button at the top of the page.

| DMZ HOST                                                                                                    |
|----------------------------------------------------------------------------------------------------|
| The DMZ (Demilitarized Zone) option lets you set a single computer on your network outside of the router. If you have a computer that cannot run Internet applications successfully from behind the router, then you can place the computer into the DMZ for unrestricted Internet access. |
| Note: Putting a computer in the DMZ may expose that computer to a variety of security risks. Use of this option is only recommended as a last resort.                                                                                                    |
| Enable DMZ:                                                                                                    |
| DMZ IP Address : 0.0.0.0 Computer Name                                                                                                    |
| APPLICATION LEVEL GATEWAY (ALG) CONFIGURATION                                                                                                    |
| PPTP:                                                                                                    |
| IPSec (VPN):                                                                                                    |
| RTSP:                                                                                                    |
| SIP :                                                                                                    |

#### Fourth Step: QoS Engine

Within the **Advanced** tab, click on the **QoS Engine** menu item; looking at the **WAN Traffic Shaping** section, make sure that **Enable Traffic Shaping** is selected. Also verify that both the **Enable QoS Engine** and the **Automatic Classification** check boxes are selected within the **QoS Engine Setup** section. Finally, select an empty item in **the QoS Engine Rules** section, and configure the fields using the following:

Name: Put your VoIP device name (e.g. "IP Phone")

**Priority:** "1" (Voice will have highest priority)

**Local IP Range:** This is the IP address for your VoIP device (IP Phone), which should be the same as the one you specified at step 2)

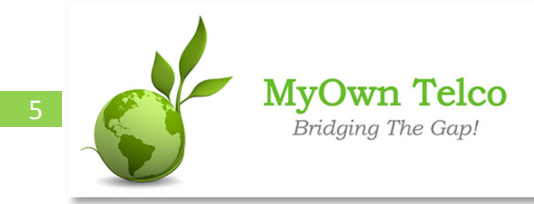

A support document brought to you by MyOwnTelco.net

# Fourth Step: QoS Engine (cont'd)

Protocol: UDP ("17")

**Local Port Range:** These must be the same UDP RTP port (voice ports) as the one you specified at step 2) (e.g. "16384-16482")

| D-Lini                   | ĸ                                                                    |                                                                                                    |                                       |                                                                       | $\prec$             |
|--------------------------|----------------------------------------------------------------------|----------------------------------------------------------------------------------------------------|---------------------------------------|-----------------------------------------------------------------------|---------------------|
| DIR-655                  | SETUP                                                                | ADVANCED                                                                                                    | TOOLS                                 | STATUS                                                                | SUPPORT             |
| VIRTUAL SERVER           | QOS ENGINE                                                           | Helpful Hints<br>If the Measured<br>Uplink Speed is known<br>to be incorrect (that is,<br>it produces suboptimal<br>performance), disable<br>Automatic Uplink |                                       |                                                                       |                     |
| PORT FORWARDING          | Use this section to co                                               |                                                                                                    |                                       |                                                                       |                     |
| APPLICATION RULES        | gaming experience by<br>such as FTP or Web. I                        |                                                                                                    |                                       |                                                                       |                     |
| QOS ENGINE               | automatically set the p                                              |                                                                                                    |                                       |                                                                       |                     |
| NETWORK FILTER           | Save Settings                                                        |                                                                                                    |                                       |                                                                       |                     |
| ACCESS CONTROL           |                                                                      | 27112                                                                                                    |                                       |                                                                       | Manual Uplink Speed |
| WEBSITE FILTER           | WAN TRAFFIC SHA                                                      | Some experimentation<br>and performance<br>measurement may be<br>required to converge<br>on the optimal value.<br>More                                        |                                       |                                                                       |                     |
| INBOUND FILTER           | Enable Traffic                                                       |                                                                                                    |                                       |                                                                       |                     |
| FIREWALL SETTINGS        | Automatic Uplin                                                      |                                                                                                    |                                       |                                                                       |                     |
| ROUTING                  | Measured Uplin                                                       |                                                                                                    |                                       |                                                                       |                     |
| ADVANCED WIRELESS        | Manual Upin                                                          |                                                                                                    |                                       |                                                                       |                     |
| WISH                     | Detected xDSI                                                        |                                                                                                    |                                       |                                                                       |                     |
| WI-FI PROTECTED<br>SETUP | Frame Relay I                                                        |                                                                                                    |                                       |                                                                       |                     |
| ADVANCED NETWORK         | QOS ENGINE SETUR                                                     |                                                                                                    |                                       |                                                                       |                     |
| SECURESPOT               | Enable Oos                                                           | Engine : 🔽                                                                                                    |                                       |                                                                       |                     |
| GUEST ZONE               | Automatic Class                                                      | ification : 🔽                                                                                                    |                                       |                                                                       |                     |
| ſ                        | Dynamic Fragme                                                       | entation :                                                                                                    |                                       |                                                                       |                     |
|                          | 10 QOS ENGINE                                                        |                                                                                                    |                                       |                                                                       |                     |
|                          | Name<br>SPA942<br>Local IP Range<br>192.168.0.199<br>Remote IP Range | Priority<br>1<br>to 192.168.0.199                                                                                                    | (1255) Pro<br>17<br>Loc<br>16:<br>Rer | tocol<br><< UDP v<br>al Port Range<br>184 to 16482<br>mote Port Range |                     |

When you are done, click on the **Save Settings** button and reboot your router.